# **INSTALLATION INSTRUCTIONS**

# Partial Flow Economizer with Exhaust for Building Applications

Factory-Installed Vent Option with Enthalpy Outdoor Control

For Use with Bard Q-TEC Heat Pump Models:

| Q24H4-A | Q30H4-A | Q36H4-A | Q43H4-A | Q48H4-A |
|---------|---------|---------|---------|---------|
| Q24H4-B | Q30H4-B | Q36H4-B | Q43H4-B | Q48H4-B |
| Q24H4-C | Q30H4-C | Q36H4-C | Q43H4-C | Q48H4-C |
| Q24H4DA | Q30H4DA | Q36H4DA | Q43H4DA | Q48H4DA |
| Q24H4DB | Q30H4DB | Q36H4DB | Q43H4DB | Q48H4DB |
| Q24H4DC | Q30H4DC | Q36H4DC | Q43H4DC | Q48H4DC |

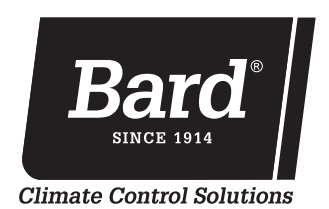

Bard Manufacturing Company, Inc. Bryan, Ohio 43506

Manual : Supersedes: Date: 2100-743 **NEW** 11-9-20

www.bardhvac.com

### **CONTENTS**

| GENERAL                                         | ; |
|-------------------------------------------------|---|
| Description                                     |   |
| Control Wiring Connection Diagrams4             |   |
| START-UP/CHECKOUT PROCEDURES6                   | j |
| JADE™ Economizer Controller6                    | , |
| Review/Customize System Setup6                  | , |
| Enthalpy Settings10                             | ļ |
| Economizer Sequence of Operation11              |   |
| Condition – Cool/Dry OA Conditions              |   |
| Condition – Warm/Humid OA Conditions            |   |
| Economizer Operation for Single Stage           |   |
| Balanced Climate Mode – S, Y and Z Option       |   |
| Economizer Sequence of Operation14              |   |
| Economizer Operation – Balanced Climate Mode 15 | ) |

# 

#### Exposed moving parts.

Disconnect electrical power before servicing.

Failure to do so could result in severe injury or amputation.

#### FIGURES

| Figure 1                                                                                                    | Programmable Thermostat Connections<br>for Heat Pump with Economizer                                                                                                    |
|----------------------------------------------------------------------------------------------------|----------------------------------------------------------------------------------------------------|
| Figure 2                                                                                                    | Non-Programmable Thermostat                                                                                                    |
| 0                                                                                                    | Connections for Heat Pump with                                                                                                    |
|                                                                                                    | Economizer 5                                                                                                    |
| Figure 3                                                                                                    | JADE <sup>™</sup> Economizer Controller                                                                                                    |
| Figure 4                                                                                                    | 100% Outside Airflow Path 11                                                                                                    |
| Figure 5                                                                                                    | Mixed Airflow Path 11                                                                                                    |
| Figure 6                                                                                                    | 100% Closed Loop Airflow Path 12                                                                                                    |
| Figure 7                                                                                                    | CO <sub>2</sub> Sensor Default and Final Settings                                                                                                    |
|                                                                                                    | Bard Part #8403-067 CO <sub>2</sub> Controller 16                                                                                                    |
| Figure 8                                                                                                    | Wiring Diagram – Enthalpy Sensor20                                                                                                    |
| TABLES                                                                                                    |                                                                                                    |
|                                                                                                    |                                                                                                    |
| Table 1                                                                                                    | System Setup Menu Levels7                                                                                                    |
| Table 1<br>Table 2                                                                                                    | System Setup Menu Levels                                                                                                    |
| Table 1<br>Table 2<br>Table 3                                                                                               | System Setup Menu Levels                                                                                                    |
| Table 1<br>Table 2<br>Table 3<br>Table 4                                                                                    | System Setup Menu Levels                                                                                                    |
| Table 1<br>Table 2<br>Table 3<br>Table 4<br>Table 5                                                                         | System Setup Menu Levels7Advanced Setup Menu Levels7Setpoints Menu Levels8Checkout Menu Levels8Status Menu Levels9                                                                                                    |
| Table 1<br>Table 2<br>Table 3<br>Table 4<br>Table 5<br>Table 6                                                              | System Setup Menu Levels7Advanced Setup Menu Levels7Setpoints Menu Levels8Checkout Menu Levels8Status Menu Levels9Alarm Examples9                                                                                                    |
| Table 1<br>Table 2<br>Table 3<br>Table 4<br>Table 5<br>Table 6<br>Table 7                                                   | System Setup Menu Levels7Advanced Setup Menu Levels7Setpoints Menu Levels8Checkout Menu Levels8Status Menu Levels9Alarm Examples9Unit Operation with S (Part Flow)                                                                                                    |
| Table 1<br>Table 2<br>Table 3<br>Table 4<br>Table 5<br>Table 6<br>Table 7                                                   | System Setup Menu Levels7Advanced Setup Menu Levels7Setpoints Menu Levels8Checkout Menu Levels8Status Menu Levels9Alarm Examples9Unit Operation with S (Part Flow)Economizer Options14                                                                                                    |
| Table 1<br>Table 2<br>Table 3<br>Table 4<br>Table 5<br>Table 6<br>Table 7<br><b>GRAPHS</b>                                  | System Setup Menu Levels7Advanced Setup Menu Levels7Setpoints Menu Levels8Checkout Menu Levels8Status Menu Levels9Alarm Examples9Unit Operation with S (Part Flow)Economizer Options14                                                                                                    |
| Table 1<br>Table 2<br>Table 3<br>Table 4<br>Table 5<br>Table 6<br>Table 7<br><b>GRAPHS</b><br>Graph 1                       | System Setup Menu Levels7Advanced Setup Menu Levels7Setpoints Menu Levels8Checkout Menu Levels8Status Menu Levels9Alarm Examples9Unit Operation with S (Part Flow)Economizer Options14Q24H4 Economizer Ventilation Delivery17                                                                               |
| Table 1<br>Table 2<br>Table 3<br>Table 4<br>Table 5<br>Table 6<br>Table 7<br><b>GRAPHS</b><br>Graph 1<br>Graph 2            | System Setup Menu Levels7Advanced Setup Menu Levels7Setpoints Menu Levels8Checkout Menu Levels8Status Menu Levels9Alarm Examples9Unit Operation with S (Part Flow)Economizer Options14Q24H4 Economizer Ventilation Delivery17Q30H4 Economizer Ventilation Delivery17                                        |
| Table 1<br>Table 2<br>Table 3<br>Table 4<br>Table 5<br>Table 6<br>Table 7<br><b>GRAPHS</b><br>Graph 1<br>Graph 2<br>Graph 3 | System Setup Menu Levels7Advanced Setup Menu Levels7Setpoints Menu Levels8Checkout Menu Levels8Status Menu Levels9Alarm Examples9Unit Operation with S (Part Flow)Economizer Options14Q24H4 Economizer Ventilation Delivery17Q30H4 Economizer Ventilation Delivery17Q36H4 Economizer Ventilation Delivery18 |

#### **Economizer Features**

- One piece construction. Direct-drive actuator eliminates linkage.
- Exhaust air damper—built in with positive closed position. Provides exhaust air capability to prevent pressurization of tight buildings.
- JADE<sup>™</sup> controller provides nearly limitless customization on a solid, intuitive electronic platform.
- Actuator Motor 24 volt, power-open, springreturn, direct-coupled with stall protection. Selfcentering shaft clamp and access cover facilitate ease of replacement/maintenance.

• Proportioning-type control utilizes outdoor air for "free" cooling economy and comfort.

Graph 5 Q48H4 Economizer Ventilation Delivery..19

- Enthalpy sensor to monitor outdoor air conditions.
- Minimum Ventilation Position available for required ventilation of occupants or dilution of pollutants.
- Mixed air sensor to monitor outdoor and return air to automatically modulate damper position.

#### **Overview**

The Q-TEC partial flow economizer is designed to provide free cooling to an indoor space by bringing in outdoor air when conditions are acceptable. The economizer includes a JADE controller which monitors outdoor conditions including both outdoor temperature and humidity (enthalpy) and decides if outdoor air can be brought into the room to provide cooling. If conditions are unacceptable, the JADE will not bring in outdoor air to cool the room and will use the refrigeration circuit (compressor) to provide cooling. The JADE controller communicates to a motor that operates a single damper blade. As the blade opens, cooler intake air is brought into the room and warmer exhaust air leaves the room. The JADE monitors the temperature of the mixed outdoor air entering the unit and the room air entering the return opening. The blade modulates to maintain a mixed air temperature per the settings in the JADE controller. Minimum blade position allows for ventilation air to be brought into a room or structure for occupants.

#### **JADE Features**

Settings are provided through the use of a touchpad and LCD display located on the JADE controller inside the ventilation section of the unit. Several features and options are available through the JADE interface including the following: Status, Setpoints, System Setup, Advanced Setup, Checkout and Alarms. Standard settings that cover many applications are pre-programmed into the JADE controller and Bard recommends not adjusting settings in the Setup and Advanced Setup menu without advanced knowledge of the Q-TEC product. The Setpoints menu includes an enthalpy curve selection feature that can be adjusted to increase or decrease economizer operational time by setting different parameters for acceptable outdoor conditions. Bard default enthalpy curve settings provide optimal run time for standard applications. A lower enthalpy setting will reduce economizing time and a higher setting will increase economizing time. Avoid high enthalpy curve settings in areas with high outdoor humidity levels. Minimum blade position can also be set (see below). It is important to use the Bard default recommended mixed air temperature setting for normal application operation. Lower mixed air settings may allow evaporator coil temperatures below freezing, causing ice to build up on the evaporator coil. Higher mixed air settings may reduce economizer energy efficiency and also reduce the ability of the unit to cool the room.

The JADE controller has the ability to provide a minimum ventilation amount for rooms when they are occupied. Minimum position is set using the touchpad and LCD display on the JADE controller. Minimum position can be activated using several different methods;

- Ventilate when the thermostat calls for indoor fan operation. Ventilation will either be on or off based on this signal.
- Use a thermostat or separately mounted motion sensor, CO<sub>2</sub> sensor or schedule to provide ventilation. Ventilation will either be on or off based on this signal.
- Connect a thermostat or separately mounted CO<sub>2</sub> sensor with a 0-10V output signal. Ventilation will modulate based on this signal.

If non-modulating on/off ventilation is used (no 0-10V signal), minimum blade position settings must be used that allow the needed amount of outdoor air intake but do not over ventilate causing uncomfortable conditions in the room. Review building codes and also the ventilation setting charts in this manual for setting minimum blade position voltage in the JADE controller. Be sure to review all instructions provided with the thermostat and/or other controllers regarding ventilation operation that may be available. Instructions are provided in this manual to give an overview of how several Bard thermostats may be connected to the Q-TEC unit with the partial flow economizer option. User-supplied thermostats must be reviewed to ensure they can be used to provide cooling and ventilation operation per building design specifications.

#### **Economizer Maintenance**

The Q-TEC partial flow economizer is designed for minimal maintenance procedures during the life of the product. Bard recommends cleaning the coarse filter located in the sleeve area annually and this can be done along with condenser coil cleaning maintenance. Linkage should be inspected on a regular basis and the Checkout feature in the JADE menu may be used to operate the economizer damper assembly. Follow all safety instructions provided in the unit manual. Replace damaged parts if necessary and a dry lubricant such as Moli-Spray #3 may be used on parts that are starting to show signs of wear.

#### **Control Wiring Connection Diagrams**

The control wiring diagrams in Figures 1 and 2 represent typical control wiring for single units controlled by individual thermostats. If thermostats other than those referenced are used, the installer must verify output functions accordingly.

For dual unit installation utilizing lead/lag controller systems, complete details are contained in MC4002 Series Lead/Lag Controller installation manual 2100-614. For operation with MV5000 lead/lag controller, see MV5000 installation manual 2100-636.

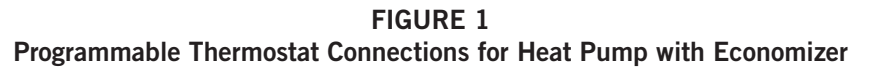

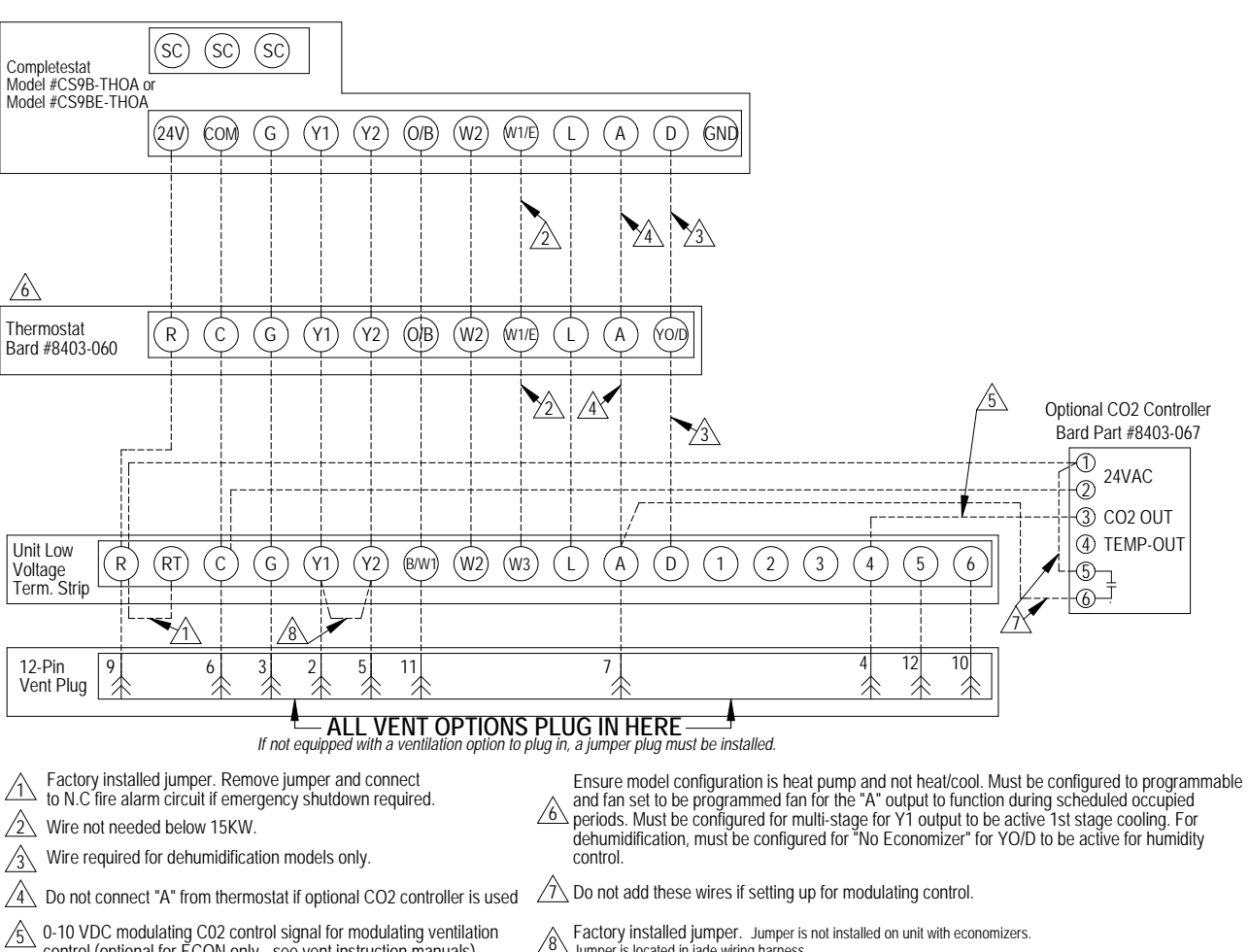

5 0-10 VDC modulating C02 control signal for modulating ventilation control (optional for ECON only - see vent instruction manuals)

Factory installed jumper. Jumper is not installed on unit with economizers. Jumper is located in jade wiring harness.

MIS-4063 C

FIGURE 2 Non-Programmable Thermostat Connections for Heat Pump with Economizer

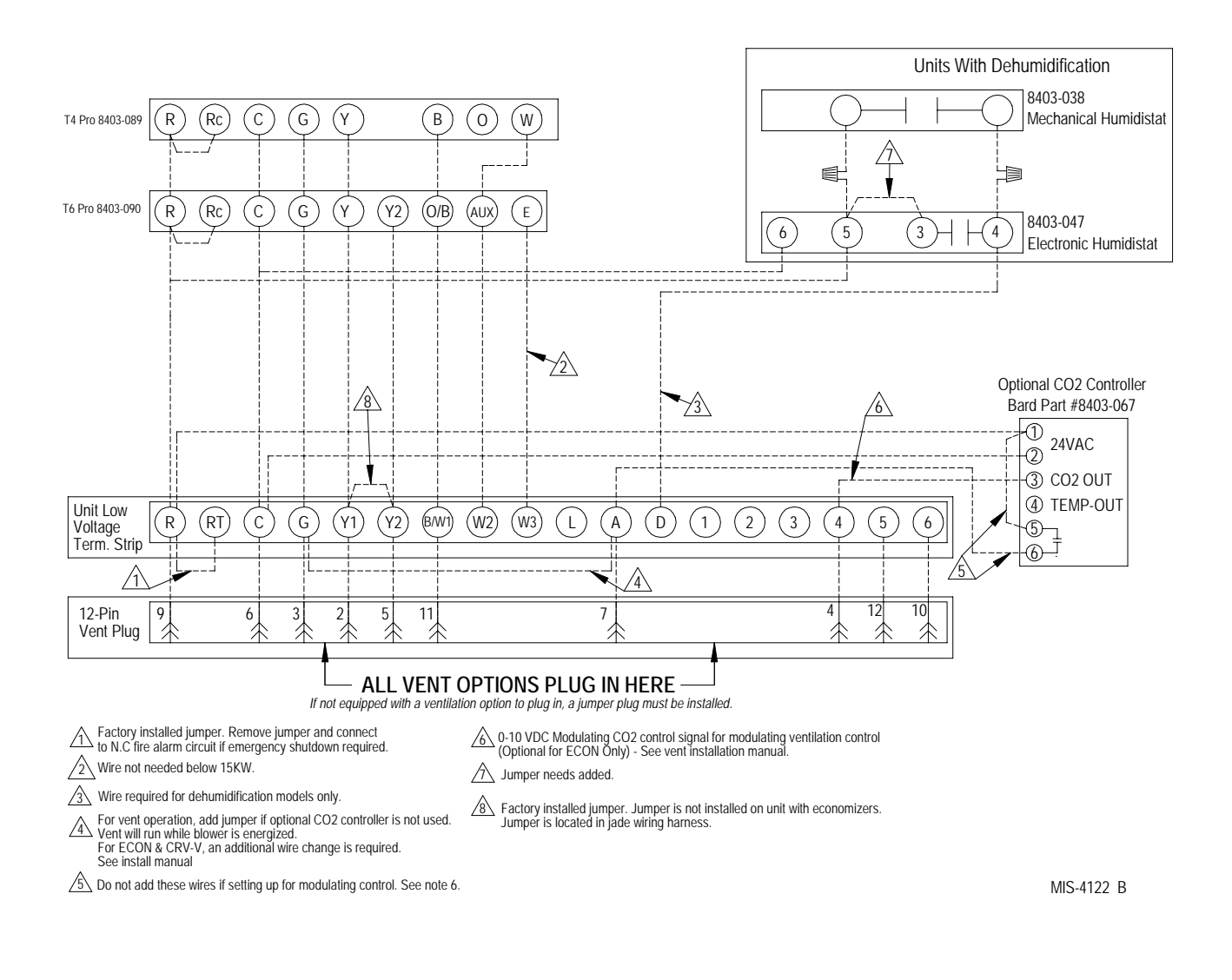

#### **IMPORTANT NOTE**

An additional wire change is required if jumper 4 is used which connects "A" to "G" (shown on Figure 8 on page 20). The red/white wire on the blower interlock relay (located on the vent control plate) needs to be moved from the "common" terminal to the "normally closed" terminal. If this change is not made, the relay will latch on once the "A" signal is received and the blower will not turn off. Refer to page 20 to see the vent wiring diagram with this change called out.

### START-UP/CHECKOUT PROCEDURES

#### **JADE™ Economizer Controller**

W7220 controller offers unparalleled flexibility and expansion in a dependable and solid electronic platform.

- Multiple economizer applications from one controller.
- Nearly limitless customization of setpoints.
- Internal checkout menu provides fast performance assessment.
- Alarms menu provides assistance in troubleshooting.

**Memory:** User-defined setpoints remain in nonvolatile flash memory regardless of electrical outage duration. Control voltage below 18V may cause erratic performance.

**FIGURE 3** 

JADE<sup>TM</sup> Economizer Controller

From the factory, the **JADE<sup>TM</sup>** economizer controller has been preset with "default" values that were predetermined as optimum for equipment buildings, and these are shown in Tables 1 - 3. However, it is important to review and/or customize these operational values per owner specifications in order to guarantee satisfactory performance. The installing contractor can easily access the JADE™ programming by the integral keypad and LCD display.

There are six (6) basic MENU categories to navigate:

- 1. **STATUS** provides real-time access to sensor input, damper and equipment operation.
- 2. **SETPOINTS** customizable operational parameters.
- SYSTEM SETUP customizable application programming (see Revew/Customize System Setup).
- 4. **ADVANCED SETUP** further application and operational options.
- 5. **CHECKOUT** instantly activate and verify economizer functions.
- 6. **ALARMS** displays alarms and pinpoints problem areas.

#### Review/Customize System Setup

Before being placed in service, the **JADE™** economizer controller programming should be reviewed/customized through the following steps:

1. <u>SYSTEM SETUP:</u> from the main screen, press the *SCROLL (UP/DOWN) BUTTONS* to navigate through the six (6) basic menu items to the <u>SYSTEM SETUP</u> menu.

- Push the SELECT (ENTER) BUTTON to choose the <u>SYSTEM SETUP</u> menu.
- Navigate through the multiple levels of <u>SYSTEM</u>
   <u>SETUP</u> by pushing the *SCROLL (UP/DOWN) BUTTONS*.
- To change a specific parameter in the <u>SYSTEM</u>
   <u>SETUP</u> menu, press the *SELECT (ENTER) BUTTON* to display its current value. Press the *SCROLL (UP/DOWN) BUTTONS* to change or increase/decrease value. Press the *SELECT (ENTER) BUTTON* to save the new customized value—"CHANGE STORED" will be displayed. Press the *SELECT (ENTER) BUTTON* again to return to current menu parameter.
- For specific <u>SYSTEM SETUP</u> level information, refer to **Table 1**.

**NOTE:** During an extended level of inactivity, the display of the JADE<sup>™</sup> economizer controller will begin to automatically scroll through the various levels of the STATUS menu as a screensaver. Each level will stay for approximately 5 seconds before changing to the next level.

#### TABLE 1 System Setup Menu Levels

| Menu Level               | Default<br>Value | Range                      | Notes                                                                 |  |  |
|--------------------------|------------------|----------------------------|-----------------------------------------------------------------------|--|--|
| INSTALL                  | 01/01/10         |                            | Display Order = MM/DD/YY<br>Setting Order = DD/MM/YY                  |  |  |
| UNITS DEG                | °F               | °F/°C                      | Sets controller to read in either measurements                        |  |  |
| EQUIPMENT                | HP(B)            | HP                         | Heat Pump HP *<br>CONV = A/C                                          |  |  |
| AUX IN                   | HP(B)            | HP(O)<br>HP(B              | Energize on Cool *<br>Energize on Heat                                |  |  |
| FAN SPEED                | 1 Speed          | 1 Speed<br>2 Speed         |                                                                       |  |  |
| FAN CFM                  | 5000             | 100 to<br>15000            | Not applicable                                                        |  |  |
| AUX OUT EXH2 EXH2<br>SYS |                  | NONE<br>ERV<br>EXH2<br>SYS | Product can be used to signal other devices                           |  |  |
| осс                      | INPUT            | INPUT or<br>ALWAYS         | INPUT is for dedicated OCC signal, ALWAYS is for all other situations |  |  |
| FACTORY<br>DEFAULT       | NO               | YES or<br>NO               | Resets to factory defaults if changed to YES                          |  |  |

\* In <u>SYS SETUP, the correct Equipment setting is HP</u> and for the AUX2 IN is HP (B) in all applications. This is correct for both air conditioner and heat pump equipment in order to have correct operating sequences for the economizers. DO NOT change to CONV = A/C setting just because the equipment is an air conditioner and not a heat pump.

2. <u>ADVANCED SETUP</u>: from the main screen, press the *SCROLL (UP/DOWN) BUTTONS* to navigate through the six (6) basic menu items to the <u>ADVANCED SETUP</u> menu.

- Push the SELECT (ENTER) BUTTON to choose the <u>ADVANCED SETUP</u> menu.
- Navigate through the multiple levels of <u>ADVANCED</u> <u>SETUP</u> by pushing the *SCROLL (UP/DOWN) BUTTONS*.
- To change a specific parameter in the <u>ADVANCED</u> <u>SETUP</u> menu, press the *SELECT (ENTER) BUTTON* to display its current value. Press the *SCROLL (UP/DOWN) BUTTONS* to change or increase/decrease value. Press the *SELECT (ENTER) BUTTON* to save the new customized value—"CHANGE STORED" will be displayed. Press the *SELECT (ENTER) BUTTON* again to return to current menu parameter.
- For specific <u>ADVANCED SETUP</u> level information, refer to Table 2.

#### TABLE 2 Advanced Setup Menu Levels

| Menu Level       | Default<br>Value                              | Range                                 | Notes                                                                                                    |  |  |  |
|------------------|-----------------------------------------------|---------------------------------------|----------------------------------------------------------------------------------------------------|--|--|--|
| MA<br>LOW<br>SET | 45°F                                          | 35-55°                                | Temp to activate freeze protection — Close Damper                                                                     |  |  |  |
| FREEZE<br>POS    | CLO                                           | CLO or<br>MIN                         | Damper position upon freeze protection                                                                                |  |  |  |
| STG3<br>DLY      | 15 MIN                                        | 0 to 4.0h<br>or OFF                   | Delay for 3rd Stage Cooling –<br>allows for 3 stages of cooling,<br>one stage for econ & two<br>stages for compressor |  |  |  |
| DMPR<br>POS      | CLO                                           | CLO or<br>OPN                         | Where damper goes upon<br>shutdown signal                                                                             |  |  |  |
| MA T<br>CAL      | MA T<br>CAL<br>0.0°F<br>r                     |                                       | Mixed Air Sensor temperature calibration                                                                              |  |  |  |
| OA T<br>CAL      | 0.0°F                                         | +/-2.5°F<br>from<br>actual<br>reading | Outdoor Air Sensor<br>temperature calibration                                                                         |  |  |  |
| OAS H<br>CAL     | DAS H<br>CAL<br>0%<br>from<br>actua<br>readir |                                       | Outdoor Air Humidity Sensor<br>calibration for economizers<br>using temp/humidity sensor                              |  |  |  |

3. <u>SETPOINTS:</u> from the main screen, press the S*CROLL (UP/DOWN) BUTTONS* to navigate through the six (6) basic menu items to the <u>SETPOINTS</u> menu.

- Push the SELECT (ENTER) BUTTON to choose the <u>SETPOINTS</u> menu.
- Navigate through the multiple levels of <u>SETPOINTS</u> by pushing the SCROLL (UP/DOWN) BUTTONS.
- To change a specific parameter in the <u>SETPOINTS</u> menu, press the *SELECT (ENTER)* BUTTON to display its current value. Press the *SCROLL (UP/DOWN)* BUTTONS to change or increase/decrease value. Press the *SELECT (ENTER)* BUTTON to save the new customized value—"CHANGE STORED" will be displayed. Press the *SELECT (ENTER)* BUTTON again to return to current menu parameter.
- For specific <u>SETPOINTS</u> level information, refer to Table 3 on page 8.

**NOTE:** At this point, the economizer assembly should be fully functional and ready for preliminary testing.

#### TABLE 3 Setpoints Menu Levels

| Menu Level                                                 | Default<br>Value | Range                                 | Notes                                                                                                    |  |  |  |
|------------------------------------------------------------|------------------|---------------------------------------|----------------------------------------------------------------------------------------------------|--|--|--|
| MAT<br>SET                                                 | 53°F             | 38°F to<br>65°F                       | Mixed Air Temperature setpoint<br>at which the economizer<br>damper will begin to modulate<br>to maintain setting                                                                                                    |  |  |  |
| LOW T<br>LOCK                                              | 0°F              | -45°F to<br>80°F                      | Low outdoor ambient<br>temperature for compressor<br>lockout                                                                                                    |  |  |  |
| DRYBLB<br>SET                                              | 60°F             | 48°F to<br>80°F                       | Maximum outdoor<br>temperature setting for "free"<br>economizer cooling                                                                                                    |  |  |  |
| ENTH<br>CURVE                                              | ES3              | ES1,<br>ES2,<br>ES3,<br>ES4 or<br>ES5 | Enthalpy boundary "curves"<br>for economizers using temp/<br>humidity sensor, see "Enthalpy<br>Settings" explanation                                                                                                    |  |  |  |
| MIN<br>POS                                                 | 2V               | 2 to 10<br>VDC                        | Actuator voltage for Minimur<br>Position – see <i>Minimum</i><br><i>Position Note</i>                                                                                                    |  |  |  |
| EXH1                                                       | 50%              | 0 to<br>100%                          | Setpoint for damper if exhaust fan is powered by economizer                                                                                                    |  |  |  |
| EXH2                                                       | 6%               | 0 to<br>100%                          | Setpoint for AUX output signal                                                                                                    |  |  |  |
| DCV SET<br>(See <b>NOTE</b><br>under Table<br>6 on page 9) | 1100             | 500 to<br>2000                        | Displays only if a CO <sub>2</sub> sensor<br>is connected. Setpoint for<br>Demand Control Ventilation<br>of space. Above the setpoint,<br>the OA dampers will modulate<br>open to bring in additional OA<br>to maintain a space ppm level<br>below the setpoint. |  |  |  |

**MINIMUM POSITION NOTE:** Minimum position setting has been preset to 10V which when connected to MC4002 Lead/Lag Controller System will allow economizer to drive wide open per emergency ventilation strategy as detailed in MC4002 Instructions. This may require resetting to a lower value per job specifications.

4. <u>CHECKOUT:</u> from the main screen, press the *SCROLL (UP/DOWN) BUTTONS* to navigate through the six (6) basic menu items to the <u>CHECKOUT</u> menu.

- Push the SELECT (ENTER) BUTTON to choose the CHECKOUT menu.
- Navigate through the multiple levels of <u>CHECKOUT</u> by pushing the *SCROLL (UP/DOWN) BUTTONS*.
- To perform a specific test in the <u>CHECKOUT</u> menu, press the SELECT (ENTER) BUTTON to choose a particular exercise, "RUN?" will appear. Press the SELECT (ENTER) BUTTON again to activate this exercise. After a short pause, "IN PROGRESS" will appear as the test activates. "DONE" will display after the test is complete. Press the MENU UP (EXIT) BUTTON to end the test and/or turn off the activated relay.
- For specific <u>CHECKOUT</u> level information, refer to Table 4.

**NOTE:** <u>CHECKOUT</u> functions bypass the normal 5-minute delay for compressor protection. Be sure to allow for enough time to pass between tests so the compressor is not damaged from extreme short-cycling.

TABLE 4 Checkout Menu Levels

| Menu Level     | Notes                                                                                                    |  |  |  |  |  |
|----------------|----------------------------------------------------------------------------------------------------|--|--|--|--|--|
| DAMPER VMIN-HS | Positions damper to the minimum amount of opening allowed by actuator                                                                                            |  |  |  |  |  |
| DAMPER VMAX-HS | Opens damper to the MIN POS level indicated in the <u>SETPOINTS</u> menu. See <i>Minimum Position Note</i> above.                                                |  |  |  |  |  |
| DAMPER OPEN    | Forces damper to full open position, energizes exhaust contacts                                                                                                  |  |  |  |  |  |
| DAMPER CLOSE   | Positions damper to completely closed position                                                                                                    |  |  |  |  |  |
| CONNECT Y1-O   | Forces Y1-OUTPUT to compressor                                                                                                    |  |  |  |  |  |
| CONNECT Y2-0   | Forces Y2-OUTPUT to compressor                                                                                                    |  |  |  |  |  |
| CONNECT EXH1   | Setpoint for damper if exhaust fan is<br>powered by economizer                                                                                                   |  |  |  |  |  |
| CONNECT EXH2   | Setpoint for AUX output signal                                                                                                    |  |  |  |  |  |
| CONNECT AUX    | Depending upon AUX OUT setting from<br><u>SYSTEM SETUP</u> menu:<br>NONE – no action<br>ERV – 24VAC out for ERV & NOT<br>Economizer<br>SYS – 24VAC out for alarm |  |  |  |  |  |

**NOTE:** Economizer assembly should be ready to put into service. At any point during operation, in economizer mode or idle, real-time information from sensors and integral components can be accessed from the **STATUS** menu.

5. <u>STATUS</u>: from the main screen, press the *SCROLL* (*UP/DOWN*) *BUTTONS* to navigate through the six (6) basic menu items to the <u>STATUS</u> menu.

- Push the SELECT (ENTER) BUTTON to choose the <u>STATUS</u> menu.
- Navigate through the multiple levels of <u>STATUS</u> by pushing the *SCROLL (UP/DOWN) BUTTONS*.
- As the <u>STATUS</u> menu simply gives input/output information in real-time, there is no way to change or otherwise alter the displayed criteria. It is simply a window into the operation of the economizer controller.
- For specific <u>STATUS</u> level information, refer to Table 5.

**NOTE:** Upon power-up (or after power failure or low voltage condition), the controller will begin a 5-minute time delay before enabling mechanical cooling.

#### TABLE 5 Status Menu Levels

| Menu Level Default<br>Value |                  | Notes                                                                                               |  |  |  |  |
|-----------------------------|------------------|----------------------------------------------------------------------------------------------------|--|--|--|--|
| ECON AVAIL                  | YES/NO           | Indicates if conditions are favorable for economizing                                               |  |  |  |  |
| ECONOMIZING                 | YES/NO           | Indicates if economizer is actively economizing                                                     |  |  |  |  |
| OCCUPIED                    | YES/NO           | Indicates if dedicated 24V<br>occupied signal is being received<br>on terminal OCC                  |  |  |  |  |
| HEAT PUMP                   | COOL/HEAT        | Displays actual compressor use<br>if in HEAT PUMP mode                                              |  |  |  |  |
| COOL Y1-IN                  | ON/OFF           | Indicates if 24V signal is being received on terminal Y1-I                                          |  |  |  |  |
| COOL Y1-OUT ON/OFF          |                  | Displays if controller is<br>actively calling for mechanical<br>compressor cooling (24V on<br>Y1-O) |  |  |  |  |
| COOL Y2-IN ON/OFF           |                  | Indicates if 24V signal is being received on terminal Y2-I                                          |  |  |  |  |
| COOL Y2-OUT ON/OFF          |                  | Displays if controller is actively<br>calling for Stg. 2 cooling<br>(24V on Y2-O)                   |  |  |  |  |
| МА ТЕМР                     | 0° to 140°F      | Current mixed air temp                                                                              |  |  |  |  |
| OA TEMP                     | -40° to<br>140°F | Current outdoor air temp                                                                            |  |  |  |  |
| OA HUM 0% to 10             |                  | Current outdoor air humidity<br>for economizers using temp/<br>humidity sensor                      |  |  |  |  |
| DAMPER OUT                  | 2.0 to 10.0      | Displays voltage to actuator                                                                        |  |  |  |  |
| ACT POS                     | 0 to 100%        | Current % of opening                                                                                |  |  |  |  |
| ACT COUNT N/A               |                  | Current count of actuator cycles from installation                                                  |  |  |  |  |
| ACTUATOR OK                 | YES/NO           | Indicates potential fault                                                                           |  |  |  |  |
| EXH1 OUT                    | ON/OFF           | Output of EXH1 Terminal                                                                             |  |  |  |  |
| MECH COOL ON                | 0, 1, or 2       | Stages of mechanical cooling currently active                                                       |  |  |  |  |

**NOTE:** If there are any potential problems recognized by the economizer controller, it may be registered in the form of an alarm in the **ALARM(S)** menu. If there is a period of inactivity AND there is an alarm registering, the controller will randomly scroll through the **ALARM(S)** menu items as a screensaver. <u>ALARM(S):</u> from the main screen, press the *SCROLL* (*UP/DOWN*) *BUTTONS* to navigate through the six (6) basic menu items to the <u>ALARM(S)</u> menu.

- Push the SELECT (ENTER) BUTTON to choose the <u>ALARM(S)</u> menu.
- Navigate through the current alarms in <u>ALARM(S)</u> by pushing the SCROLL (UP/DOWN) BUTTONS.
- Once the alarm has been identified, and the cause has been removed (e.g., replaced faulty sensor), the alarm may erase itself. If a manual alarm-erasing is required, it can be cleared from the display by navigating to the desired alarm and pressing the SELECT (ENTER) BUTTON to choose that specific alarm. "ERASE?" will display. Press the SELECT (ENTER) BUTTON again. "ALARM ERASED" will appear. Press the MENU UP (EXIT) BUTTON to complete the action and return to the previous menu.
- For specific <u>ALARM(S)</u> information, refer to Table 6.

TABLE 6 Alarm Examples

| Alarm(c)                                                                                                    | Notos                                                                                 |  |  |  |  |
|----------------------------------------------------------------------------------------------------|---------------------------------------------------------------------------------------|--|--|--|--|
| Alaliii(S)                                                                                                    | Notes                                                                                 |  |  |  |  |
| MA T SENS ERR                                                                                                    | Malfunctioning mixed air sensor                                                       |  |  |  |  |
| OA T SENS ERR                                                                                                    | Malfunctioning outdoor air sensor                                                     |  |  |  |  |
| ACT STALLED                                                                                                    | Actuator cannot reach desired percentage of opening                                   |  |  |  |  |
| SYS ALARM                                                                                                    | If AUX is set to SYS in SETPOINTS menu,<br>SYS will display upon any registered alarm |  |  |  |  |
| NOTE: This is not a complete list of alarms. Additional alarms will display depending upon the parameter settings and configuration and attached equipment. |                                                                                       |  |  |  |  |

**NOTE:** When using the Bard 8403-067  $CO_2$  controller, configure the sensor to 2-10VDC output (see  $CO_2$  sensor instructions). See also Figure 7 on page 16.

The JADE controller default setting is 1100 PPM. The economizer will modulate to maintain this  $CO_2$  level in the room. The default setting can be changed in the SETPOINT menu in the DCV SET option. Default settings and DCV MIN and DCV MAX will appear only when the  $CO_2$  sensor is connected.

In the SETPOINT menu, change the MAX VENT setting to 9.5 volts.

The  $\text{CO}_2$  controller is active at any time the A terminal is energized.

The status of the  $CO_2$  input can be viewed at any time in the STATUS menu.

#### **Enthalpy Settings**

If economizer is enthalpy-based and was shipped with the temp/humidity sensor, the economizer must be programmed for the specific enthalpy curve boundary desired for "free" outdoor cooling. The available enthalpy boundaries are all subject to specific OA temperature, OA humidity and OA dew points. If all of the OA conditions are below the specific points outlined in each boundary, the conditions are good to economize and economizer mode is set to "YES". If some or all the OA conditions are above the specific points outlined in each boundary, the conditions are not good to economize and the economizer mode is set to "NO".

ES3 is factory default.

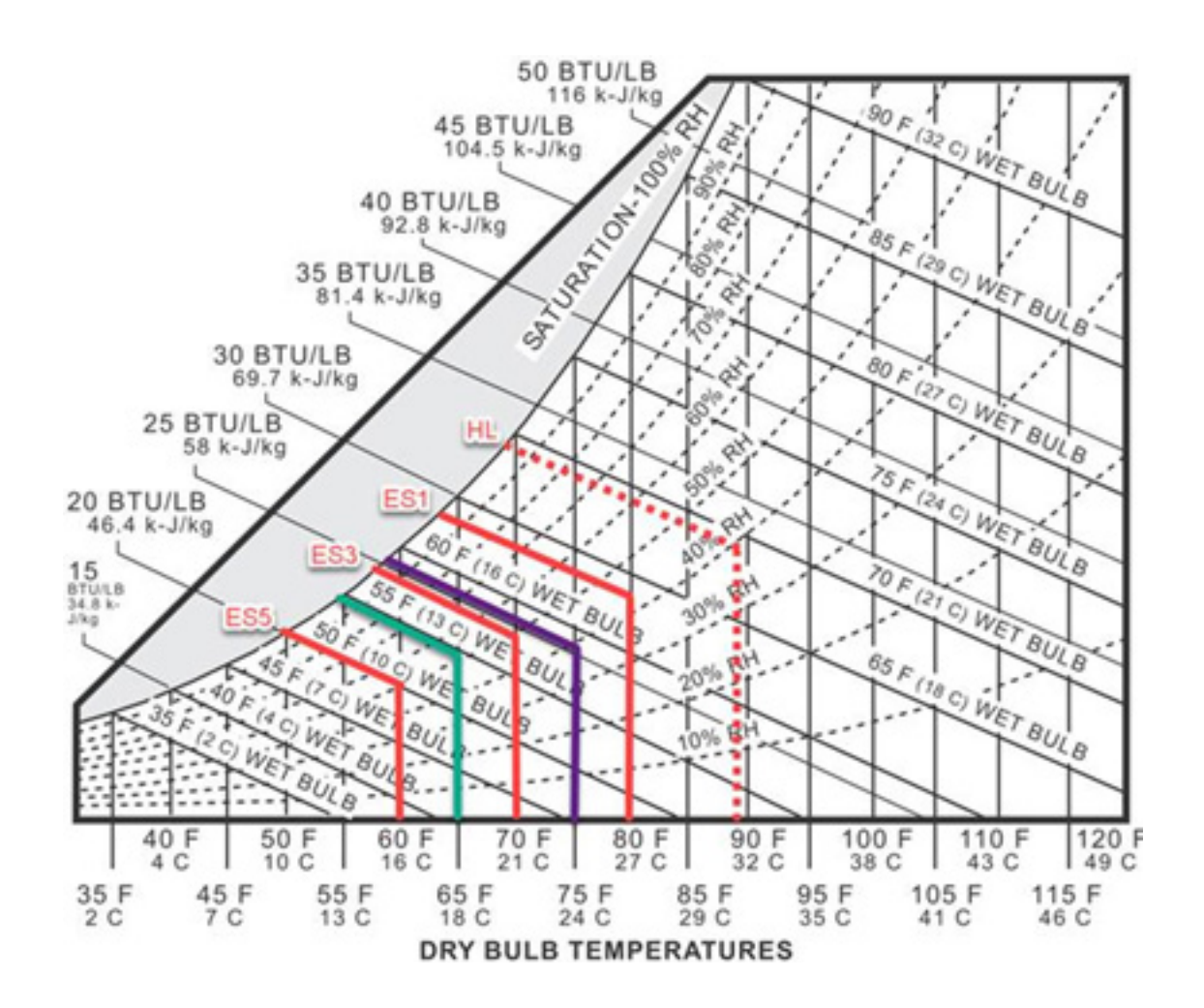

#### **Economizer Sequence of Operation**

#### Condition – Cool/Dry OA Conditions

- 1<sup>st</sup> Stage Cooling closes and sends signal to JADE<sup>™</sup> control. Since the air temperature outside is cooler than the preset DRYBULB SET setting, or is below the ENTH CURVE boundary in the <u>SETPOINTS</u> menu, the actuator will power the economizer damper to "economizer" mode as the indoor blower motor starts. The mixed air sensor senses a mixture of return air and cool outdoor air and modulates opening to achieve preset MAT SET setting in <u>SETPOINTS</u> menu. Compressor operation is inhibited (see Figure 4).
- 2<sup>nd</sup> Stage Cooling closes and sends a signal to JADE<sup>™</sup> control, which closes the Y1-O relay to begin mechanical cooling. The economizer damper <u>REMAINS OPEN</u> in tandem operation with the compressor as long as the OA conditions do not drop below the preset DRYBULB SET/ENTH CURVE settings in the <u>SETPOINTS</u> menu (see Figure 5).
- 3<sup>rd</sup> Stage Cooling (if available) closes and sends a signal to JADE<sup>™</sup> control, which closes the Y2-O relay to begin 2<sup>nd</sup> stage mechanical cooling. The economizer damper <u>REMAINS OPEN</u> in tandem operation with the compressor as long as the temperature outside does not drop below the preset DRYBULB SET setting in the <u>SETPOINTS</u> menu (see Figure 5).

#### Condition - Warm/Humid OA Conditions

- 1<sup>st</sup> Stage Cooling closes and sends signal to JADE<sup>™</sup> control. Since the OA conditions are above the preset DRYBULB SET/ENTH CURVE setting in the <u>SETPOINTS</u> menu, the control will simply close the Y1-O relay to initiate mechanical cooling. The economizer damper will remain closed or in a minimum ventilation setting depending upon occupied status (see Figure 6 on page 12).
- 2<sup>nd</sup> Stage Cooling (if available) closes and sends a signal to JADE<sup>™</sup> control. Since the OA conditions are still above than the preset DRYBULB SET/ ENTH CURVE setting in the <u>SETPOINTS</u> menu, the control will simply close the Y2-O relay to initiate 2<sup>nd</sup> stage mechanical cooling. The economizer damper will remain closed or in a minimum ventilation setting depending upon occupied status (see Figure 6).

#### FIGURE 4 Outside Airflow Path

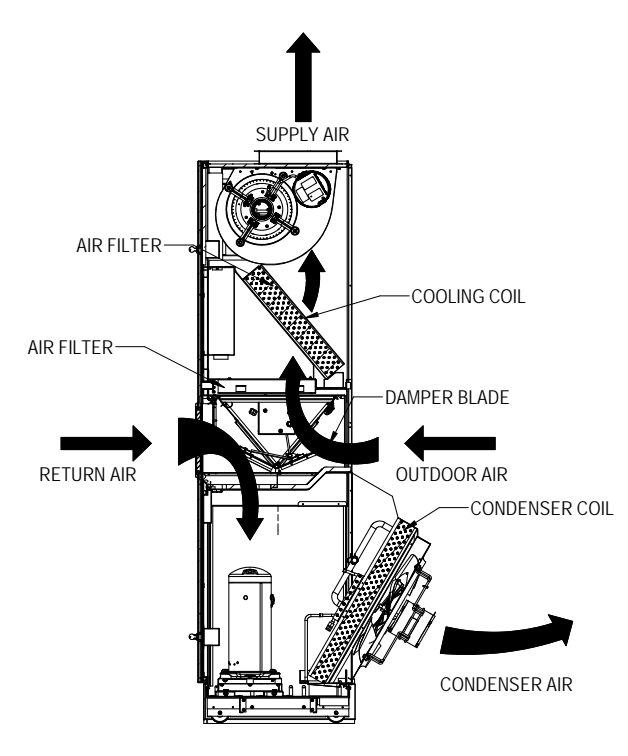

MIS-4227

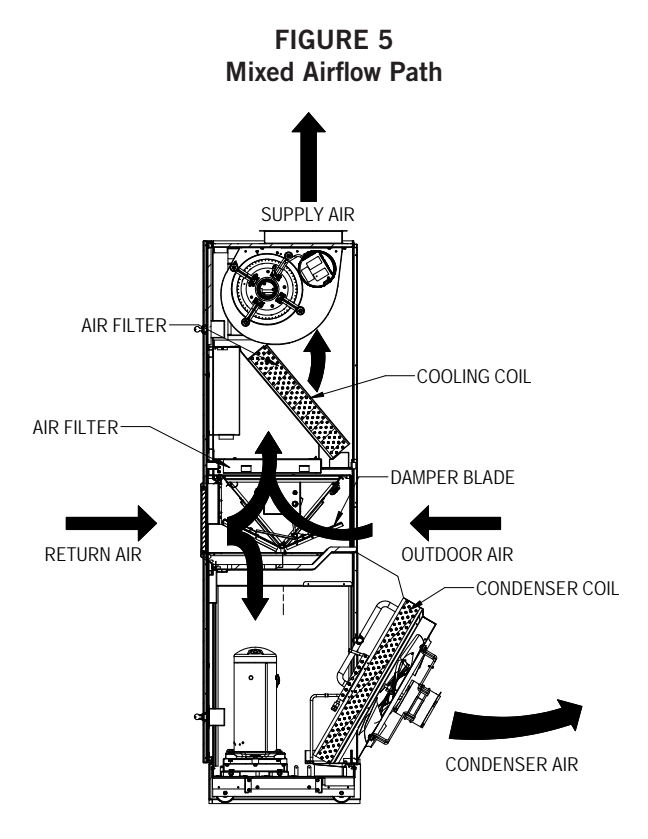

MIS-4217

FIGURE 6 100% Closed Loop Airflow Path

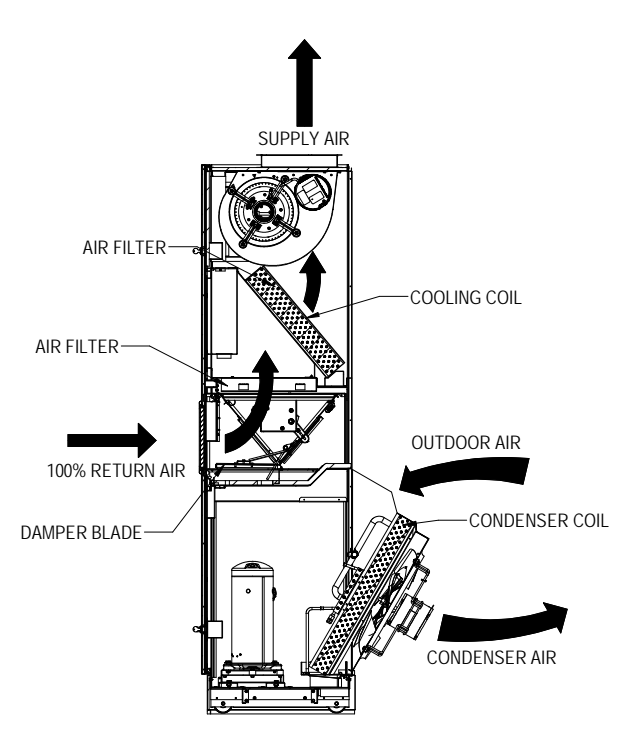

MIS-4218

**Economizer Operation for Single Stage:** 

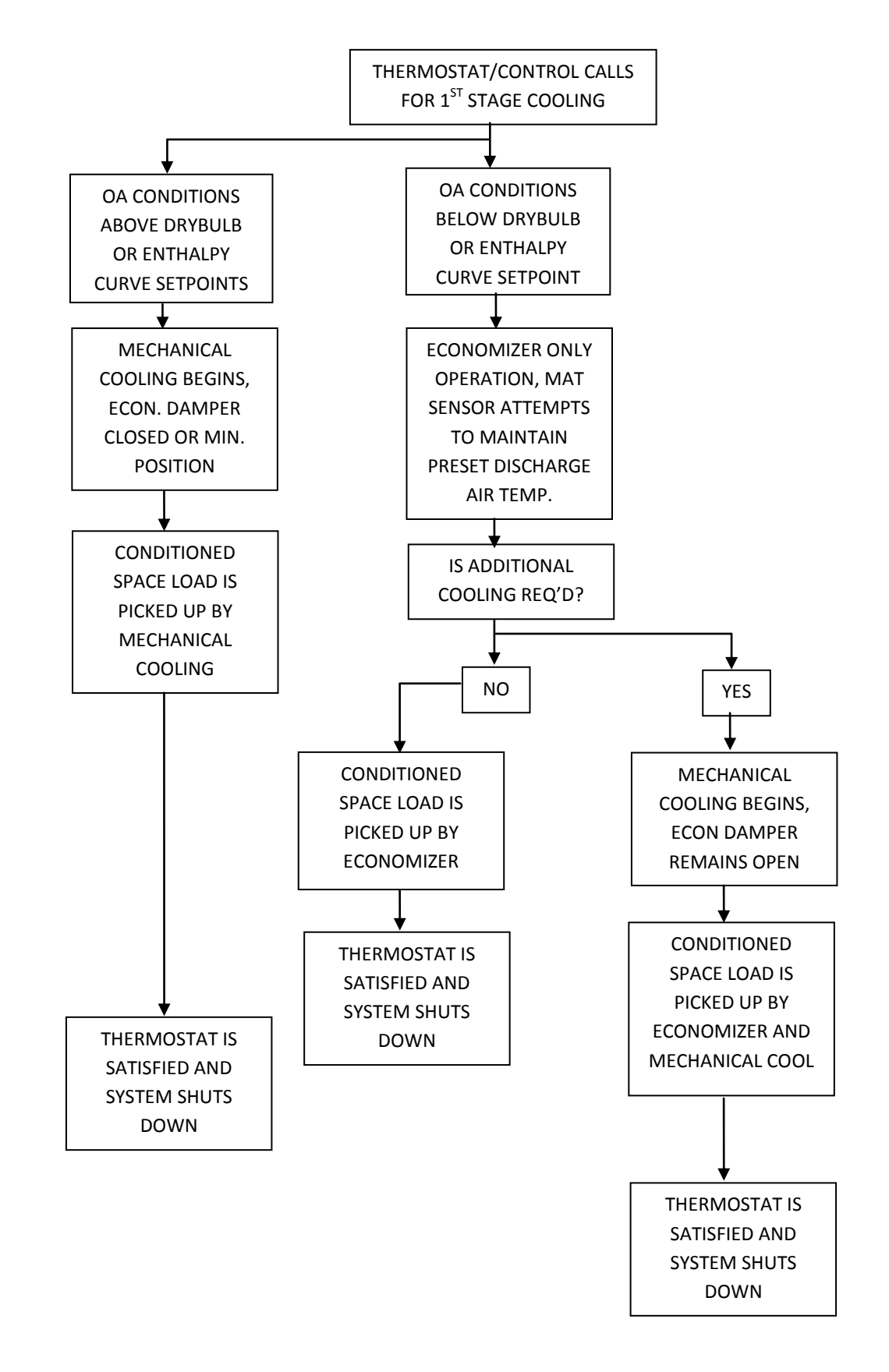

## Balanced Climate Mode – S Economizer Sequence of Operation

Balanced Climate can be used for duct free and ducted applications below 0.2" W.C. ESP total static.

## Call for cooling and ECONOMIZER IS NOT AVAILABLE (due to outdoor conditions):

Y1 energizes mechanical cooling and the Balanced Climate fan speed simultaneously. If the outdoor conditions are not acceptable, the Y2 terminal will energize the fan speed to the rated airflow. When the temperature drops below the Y2 setpoint, the unit will return to the Balanced Climate fan speed. When the cooling call is satisfied, the compressor will shut down and the economizer will move to minimum position (ventilation setting) and the fan will continue to run at RATED airflow if A is energized on the low voltage terminal strip.

## Call for cooling and ECONOMIZER IS AVAILABLE (due to outdoor conditions):

Two stage cooling thermostat is required and connector is disconnected at **JADE™** controller to enable Balanced Climate mode (see wiring diagram 4056-256 on page 20).

Unit has a call for ventilation: Damper to Min position and fan will run at RATED airflow. (When using Balanced Climate mode, increase the minimum position blade setting to allow 28% more outdoor air CFM than rated.) Y1 energizes economizer and the Balance Climate fan speed simultaneously. If the temperature continues to rise, the Y2 terminal will increase the fan speed to the RATED airflow. When the temperature drops below the Y2 setpoint, the unit will return to the Balanced Climate fan speed. When the cooling call is satisfied, the compressor will shut down and the economizer will move to minimum position (ventilation setting) and the fan will increase to run at RATED airflow if A is energized on the low voltage terminal strip.

| Unit                    | Occupancy<br>Signal | Low Voltage 24VAC |    |    |    |    |   |   | Fan Speed | Compressor | Damper  |
|-------------------------|---------------------|-------------------|----|----|----|----|---|---|-----------|------------|---------|
| operation               |                     | G                 | Y1 | Y2 | W1 | W2 | Α | D |           | operation  |         |
| Fan Only                | Yes                 | Х                 |    |    |    |    | Х |   | Vent      | Off        | Min Pos |
| Fan Only                | No                  | Х                 |    |    |    |    |   |   | Vent      | Off        | Closed  |
| BC Cooling              | Yes                 | Х                 | Х  |    |    |    | Х |   | B Climate | Econ       | Min Pos |
| BC Cooling              | No                  | Х                 | Х  |    |    |    |   |   | B Climate | Econ       | Closed  |
| Full Load Cool          | Yes                 | Х                 | Х  | Х  |    |    | Х |   | Lo/Med/Hi | On         | Min Pos |
| Full Load Cool          | No                  | Х                 | Х  | Х  |    |    |   |   | Lo/Med/Hi | On         | Closed  |
| 1st Stage Heat          | Yes                 | Х                 | Х  |    | Х  |    | Х |   | Lo/Med/Hi | On         | Min Pos |
| 1st Stage Heat          | No                  | Х                 | Х  |    | Х  |    |   |   | Lo/Med/Hi | On         | Closed  |
| 2nd Stage Heat          | Yes                 | Х                 | Х  | Х  | Х  | Х  | Х |   | Lo/Med/Hi | Off        | Min Pos |
| 2nd Stage Heat          | No                  | Х                 | Х  | Х  | Х  | Х  |   |   | Lo/Med/Hi | Off        | Closed  |
| Dehumidify <sup>2</sup> | Yes                 |                   |    |    |    |    | Х | Х | B Climate | On         | Min Pos |
| Dehumidify <sup>2</sup> | No                  |                   |    |    |    |    |   | Х | B Climate | On         | Closed  |

 TABLE 7

 Unit Operation with S (Part Flow) Economizer

BC and B Climate – Balanced Climate

<sup>1</sup> Fan speed is selectable through the blower speed control terminal block. LO (default), MED or HI speeds can be used. <sup>2</sup> Debumidification operation is disabled when a call for heating or cooling occurs. Unit runs at Balanced Climate speed

<sup>2</sup> Dehumidification operation is disabled when a call for heating or cooling occurs. Unit runs at Balanced Climate speed during dehumidification operation.

#### **Economizer Operation – Balanced Climate Mode**

Connector disconnected from JADE<sup>™</sup> controller (see wiring diagram on page 20)

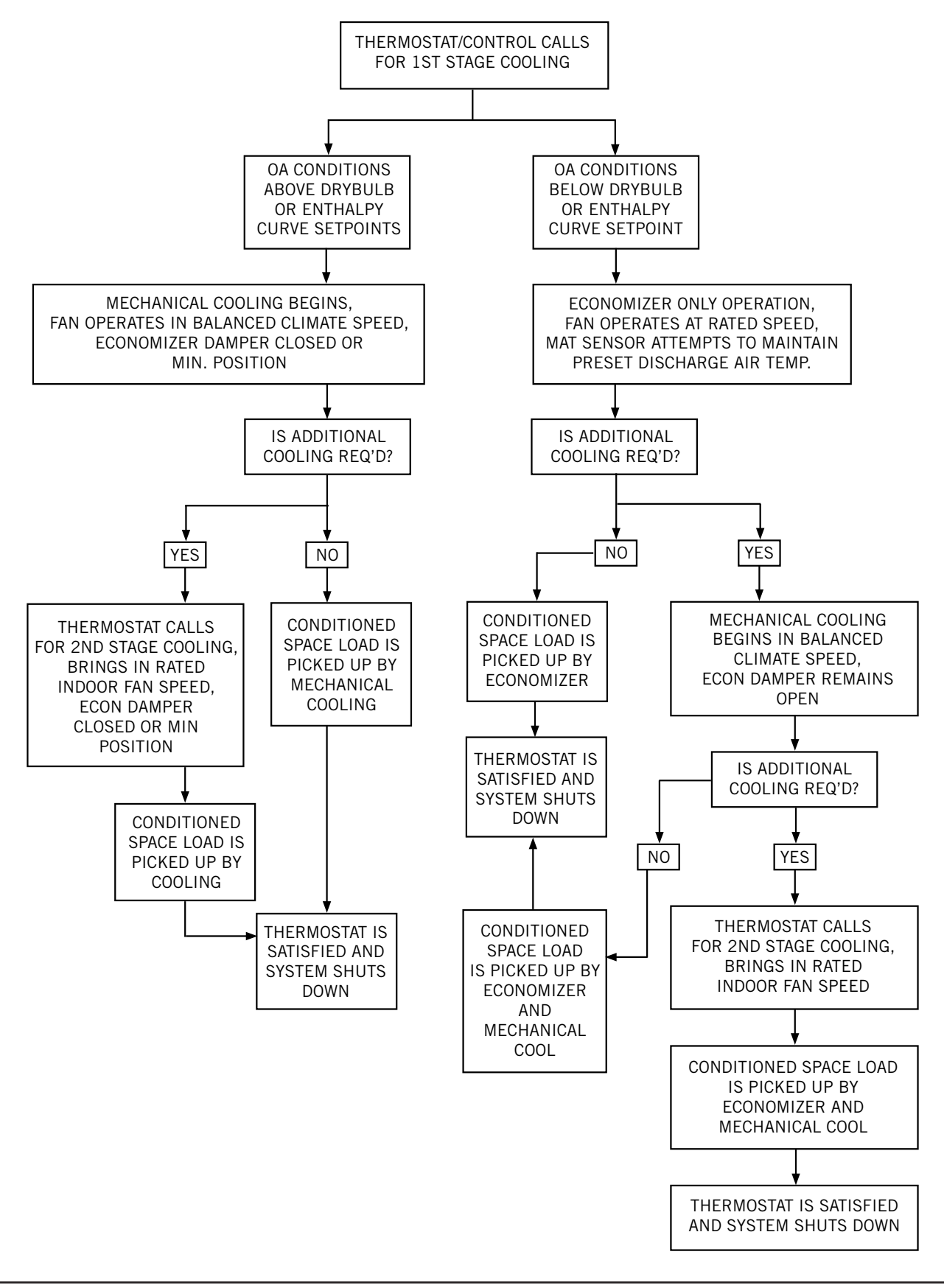

FIGURE 7 CO<sub>2</sub> Sensor Default and Final Settings Bard Part #8403-067 CO<sub>2</sub> Controller

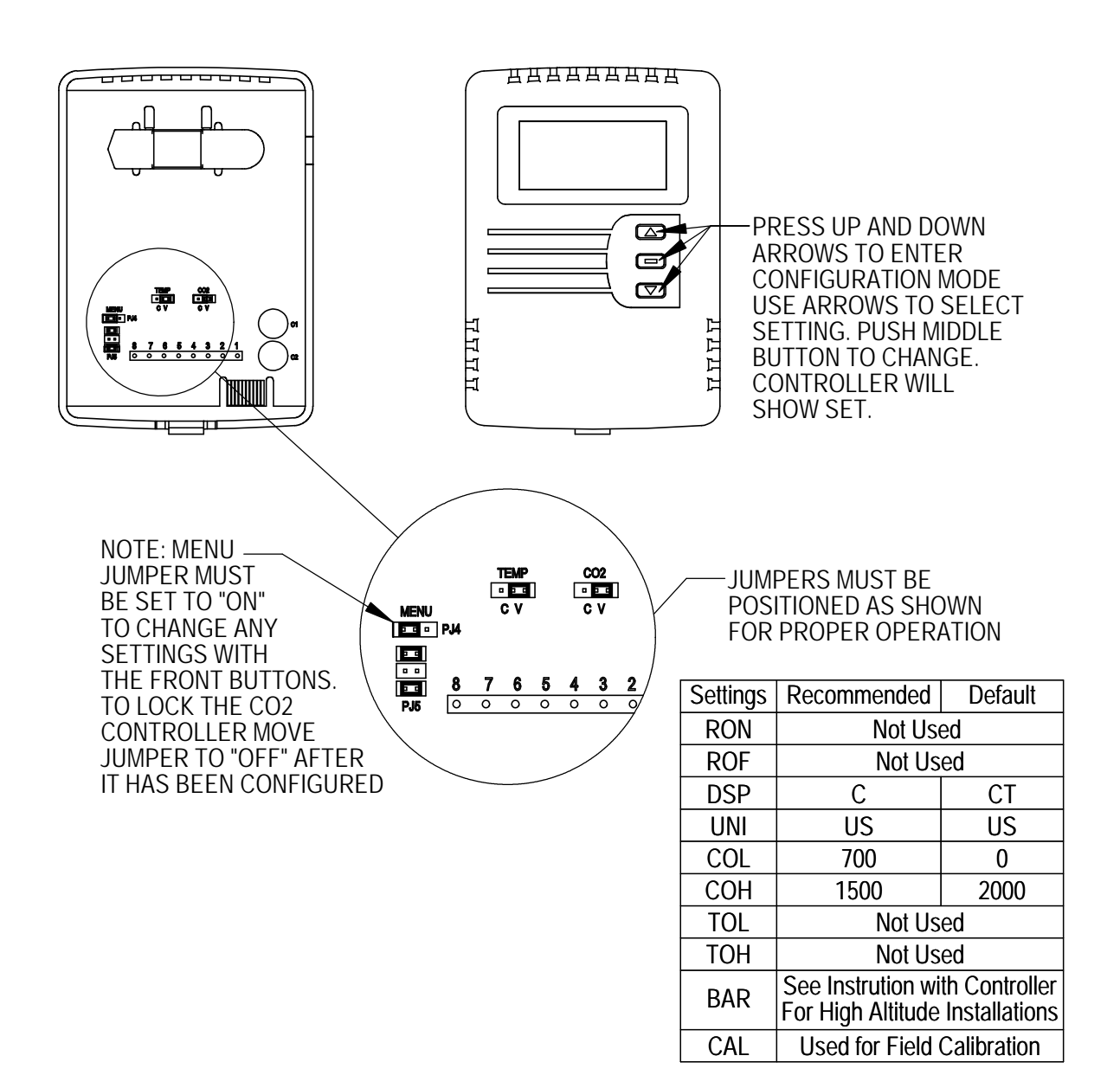

MIS-4025

GRAPH 1 Q24H4 Economizer Ventilation Delivery

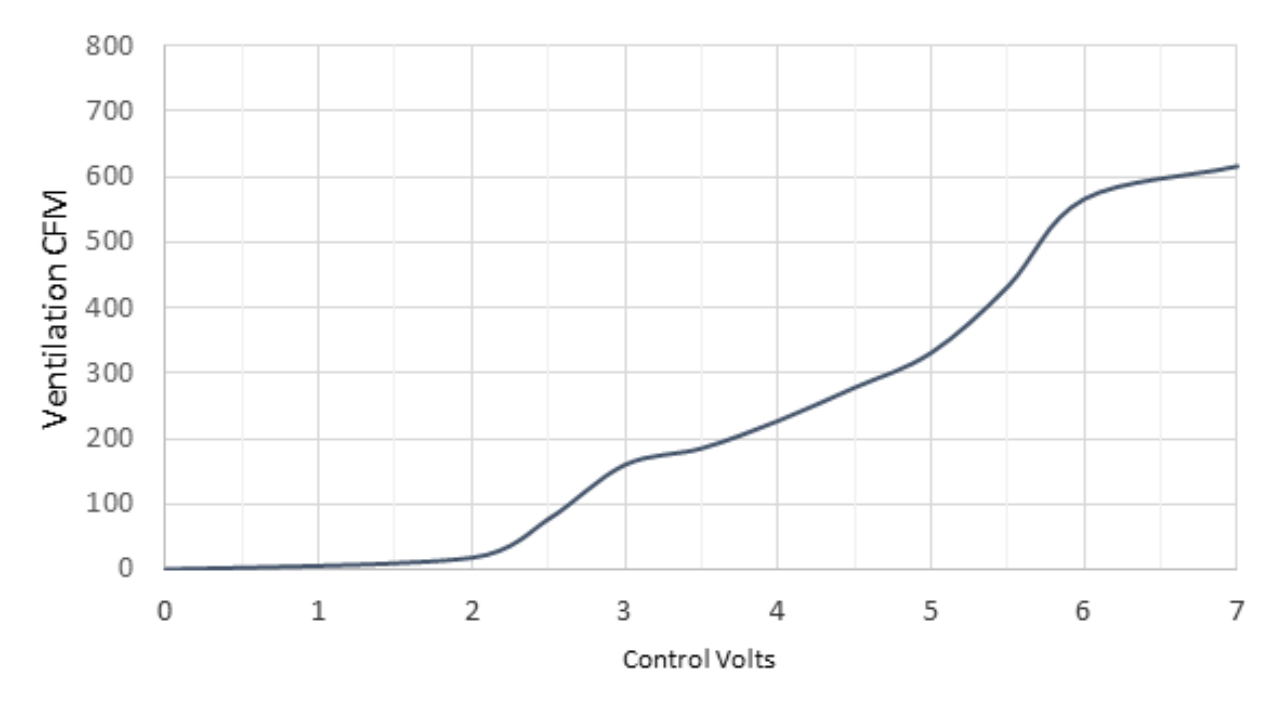

### Constant CFM .10 Through .5 Static

GRAPH 2 Q30H4 Economizer Ventilation Delivery

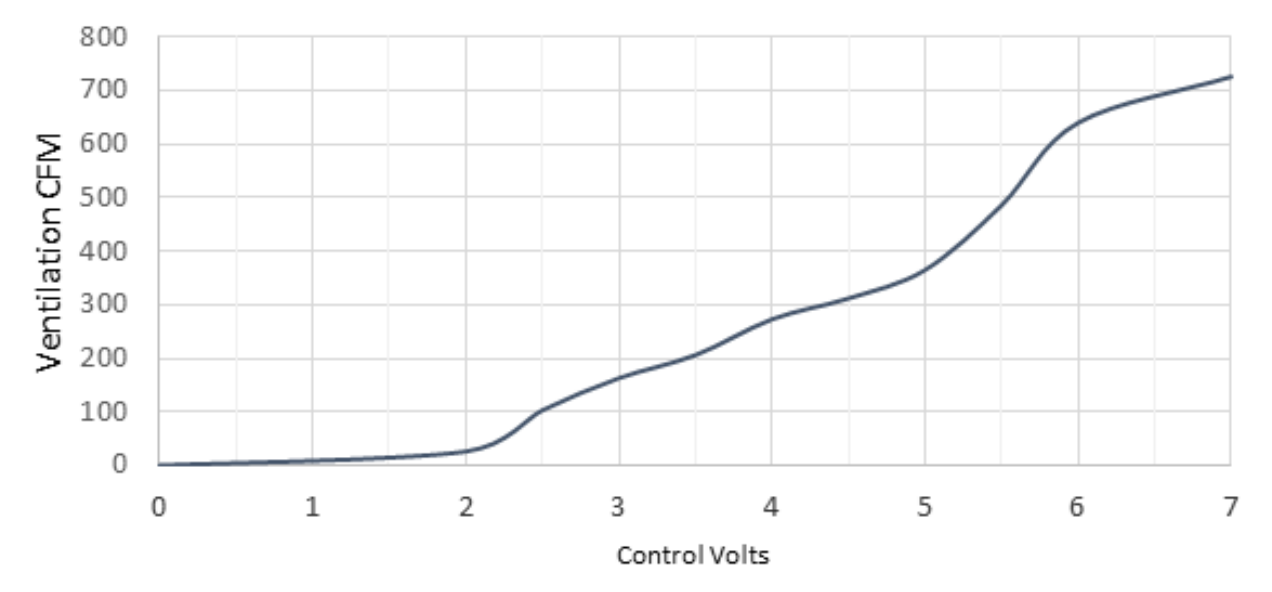

Constant CFM .10 Through .5 Static

GRAPH 3 Q36H4 Economizer Ventilation Delivery

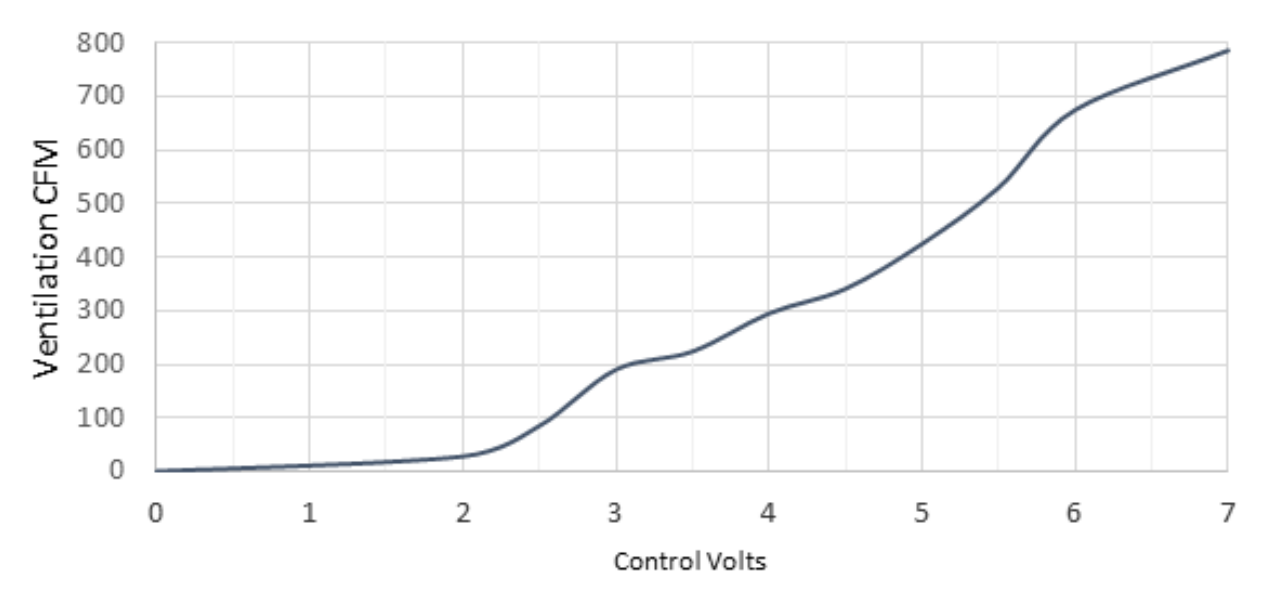

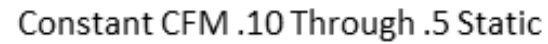

GRAPH 4 Q43H4 Economizer Ventilation Delivery

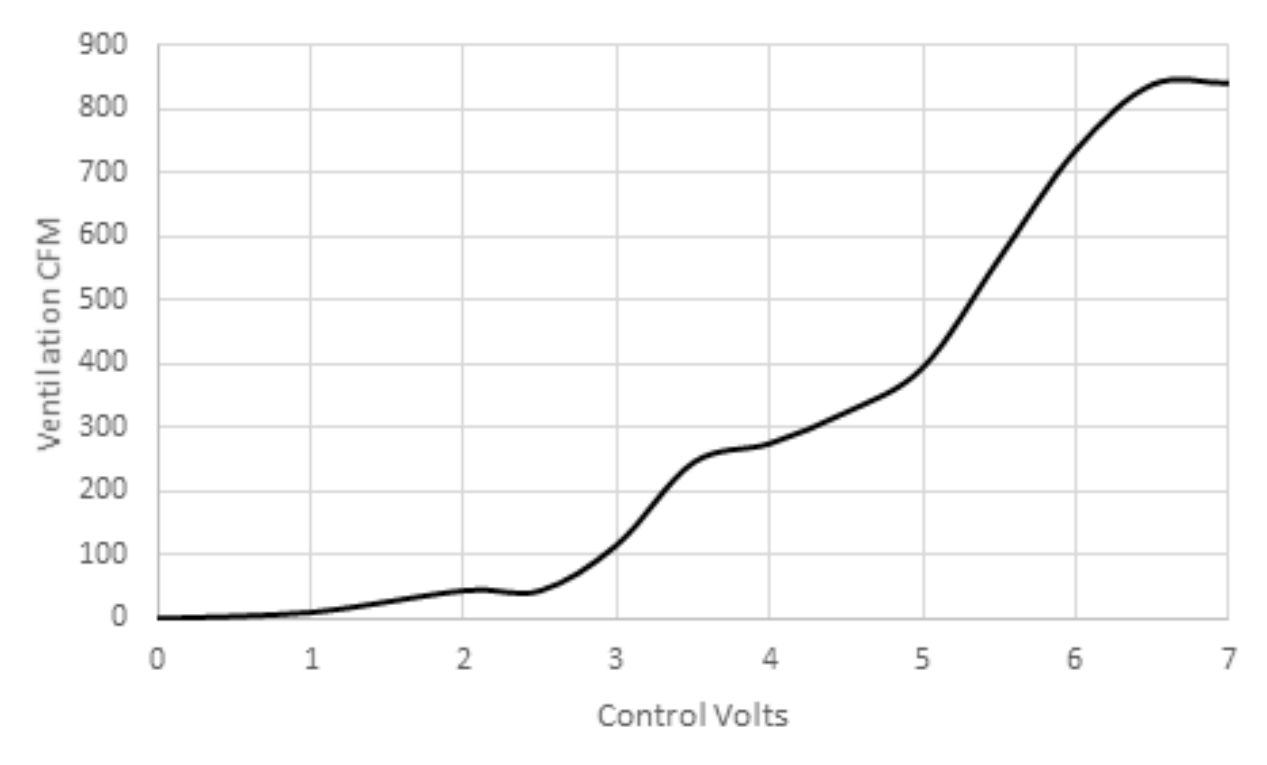

Constant CFM .10 Through .5 Static

GRAPH 5 Q48H4 Economizer Ventilation Delivery

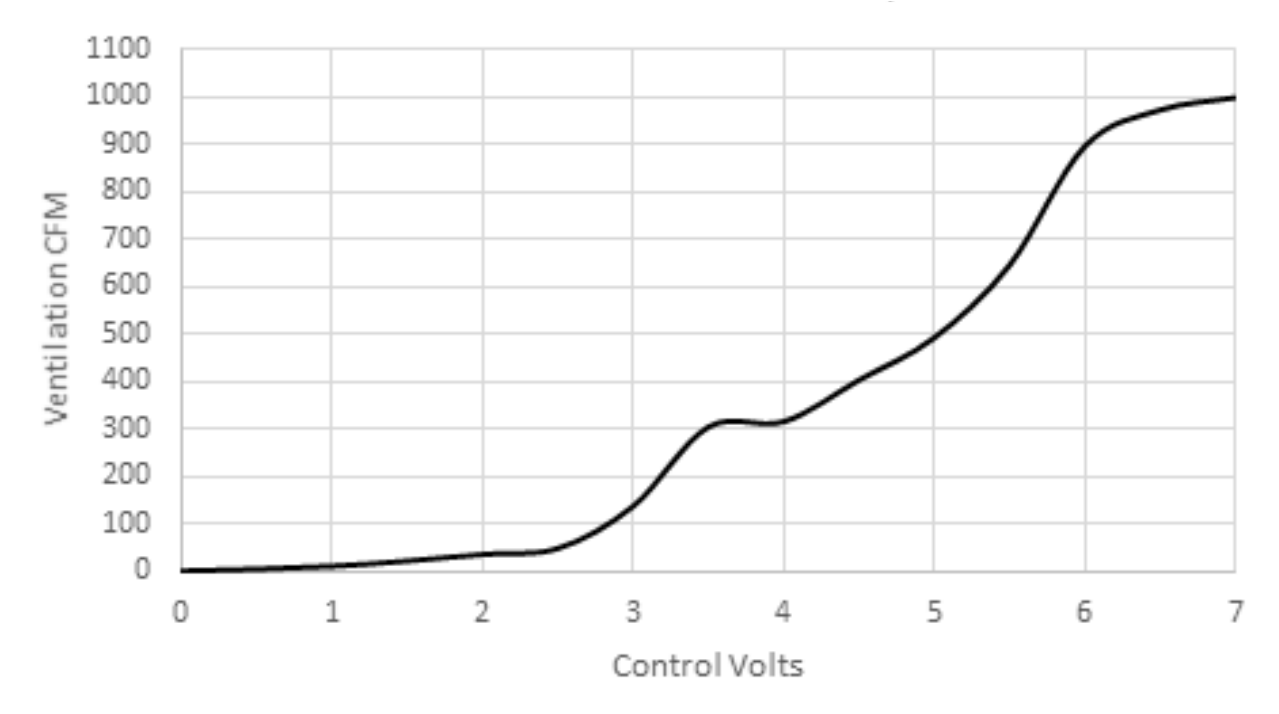

Constant CFM .10 Through .5 Static

FIGURE 8 Wiring Diagram – Enthalpy Sensor

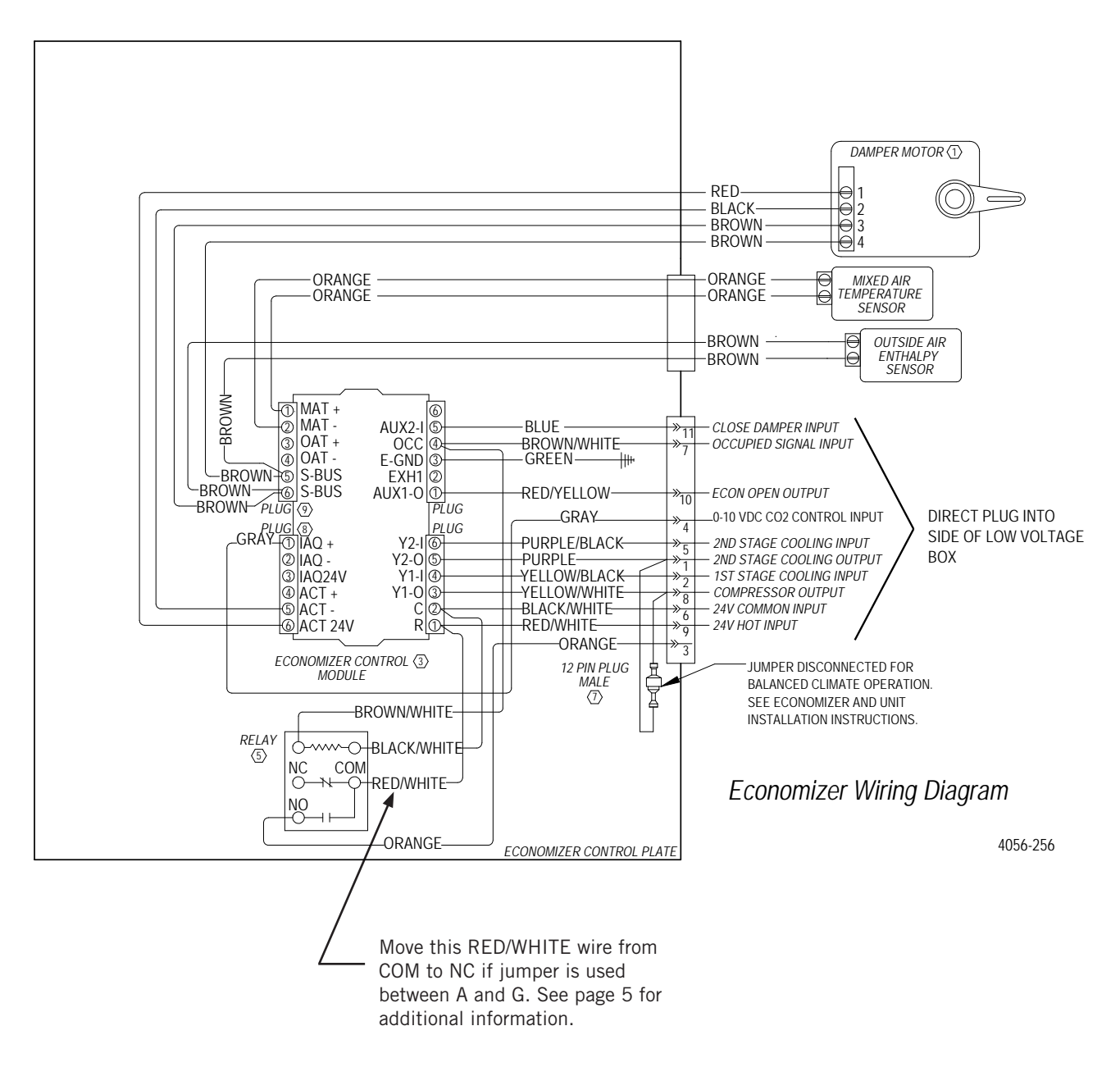